1. Go to www.blueshieldca.com home page and select "Find A Doctor":

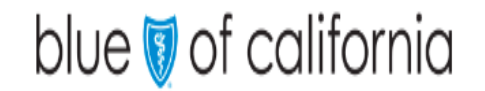

Shop Plans 🗸 🛛 Be Well 🗸 🛛 Find a Doctor 🖓

2. Scroll down to the bottom of the page to "Accessing Care Outside CA" and select Providers outside of CA or Coverage outside of the US if traveling worldwide: links will reroute to provider.bcbs.com once you leave the website

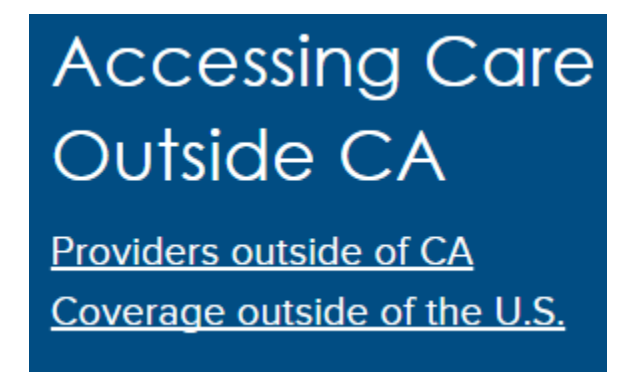

3. On the Search Outside of California pop up box select "Leave Blue Shield Website":

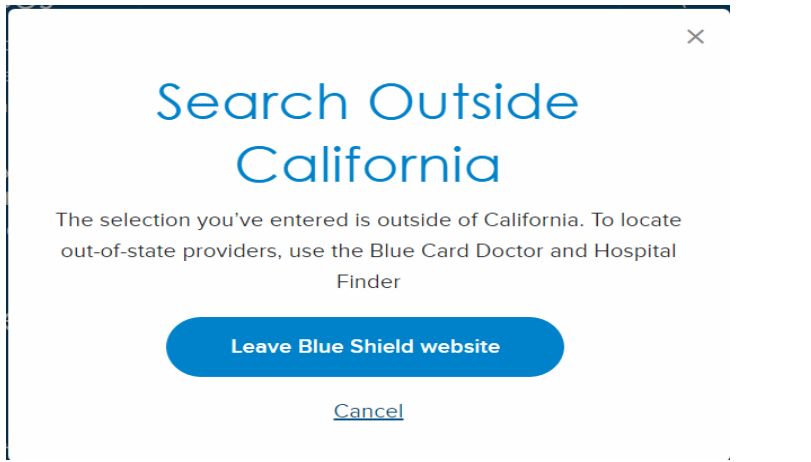

4. The National Doctor and Hospital Finder search screen will now be available. From this screen you will need to input your three-letter alpha prefix (XEA or customized prefix if available) from your id card and select the Blue Card Traditional network option. In this screen you will be able to search by specific provider/facility name, specialty, and more. You can change the mile radius

and will need to provider either the city & state or the zip code in order to validate your search.

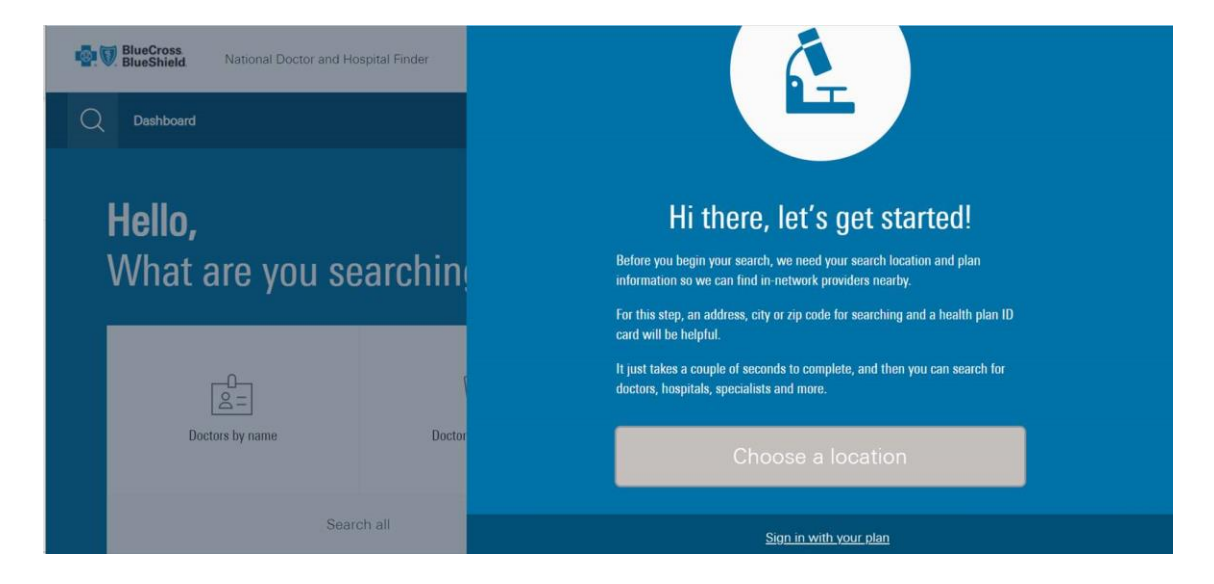

#### Choose your search location

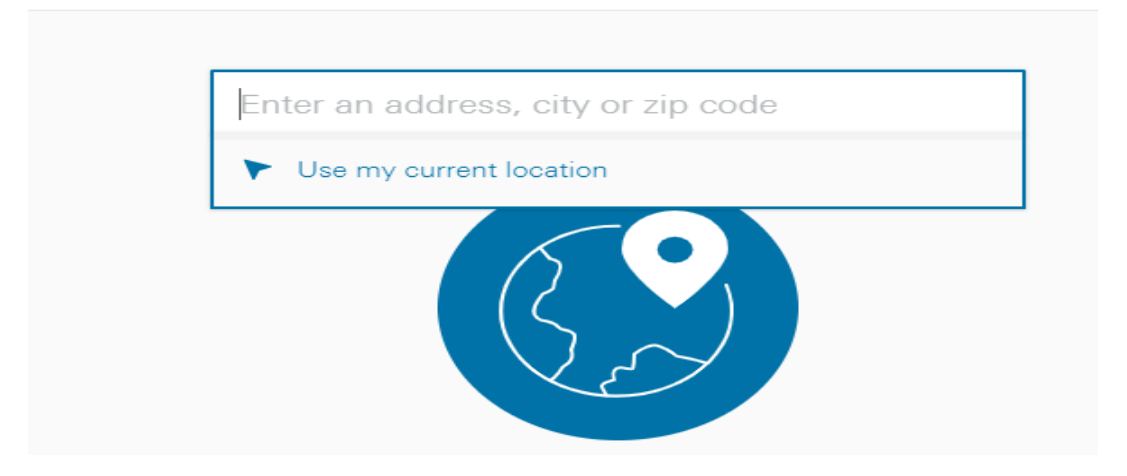

### Instructions for finding a provider Outside of California

| The three letters at the begin                                  | ning of your member ID                                                                      |  |
|-----------------------------------------------------------------|---------------------------------------------------------------------------------------------|--|
| number make up your plan p<br>prefix below and we'll find yo    | prefix. Type your three-le                                                                  |  |
|                                                                 |                                                                                             |  |
| BlueCross <sup>®</sup><br>BlueShield <sup>®</sup>               | Blue ALPH/<br>Product Employer Gro                                                          |  |
| XYZ 3456789                                                     | Dependents<br>Dependent One<br>Dependent Two<br>Dependent Three                             |  |
| No. 023457<br>987654<br>Benefit Plan<br>Effective Date 00/00/00 | Plan PPO<br>Office Visit \$15<br>Specialist Copay \$15<br>Emergency \$75<br>Deductible \$50 |  |
|                                                                 | <u> </u>                                                                                    |  |
|                                                                 |                                                                                             |  |
|                                                                 |                                                                                             |  |
| Browse a lis                                                    | st of plans                                                                                 |  |
| Continue                                                        |                                                                                             |  |

5. Search by Name, Specialty, Facility Name, Place type by clicking search all and type in the type of provider or location in need of. Once the search pops up, then a custom directory is available by selecting "Create Directory" above the provider list.

| C =<br>Doctors by name | Doctors by specialty | O<br>Places by name | Places by type |
|------------------------|----------------------|---------------------|----------------|
| Search all             |                      | Advanced search     |                |

## Instructions for finding a provider Outside of California

| E | Search all                                                |          |  |  |  |  |
|---|-----------------------------------------------------------|----------|--|--|--|--|
| 1 | Type a name or phrase to find doctors, hospitals and more |          |  |  |  |  |
|   | pediatric                                                 | Q        |  |  |  |  |
|   | Pediatrician - in Doctors by specialty                    | <u>^</u> |  |  |  |  |
|   | Pediatrics - in Doctors by specialty                      |          |  |  |  |  |
|   | Pediatrician - in Places by type                          |          |  |  |  |  |
|   | Pediatrics - in Places by type                            |          |  |  |  |  |
|   | Pediatric Cardiology - in Doctors by specialty            |          |  |  |  |  |
|   | Pediatric Endocrinology - in Doctors by specialty         |          |  |  |  |  |
|   |                                                           |          |  |  |  |  |

# E Create Directory

CREATE DIRECTORY Select the doctors and hospitals you want to include in your directory.

| Select All Deselect All                                                                                                    | Sort by                            | Distance                                     |
|----------------------------------------------------------------------------------------------------|------------------------------------|----------------------------------------------|
| Create Customize                                                                                                    |                                    |                                              |
| (217) 431-3290<br>Danville Pain Momtand R<br>Physical Medicine & Rehabi<br>806 Sheridan St<br>Danville, IL 61832<br>(217) 442-3010<br>RJ Eileen H Kim MD,<br>Internal Medicine                                        | ehab <mark>Inst</mark><br>litation | 12.83 miles                                  |
| 812 N Logan Ave<br>Danville, IL 61832<br>(217) 443-5000<br>O Premier Anesthesia of Da<br>Multi-Specialty Clinic or othe<br>812 N Logan Ave<br>Danville, IL 61832<br>(217) 477-2940<br>RJ East Central Illinois Rad As | nville<br>r Group Pra              | 12.83 miles<br>actice<br>12.83 <b>cdes</b> . |

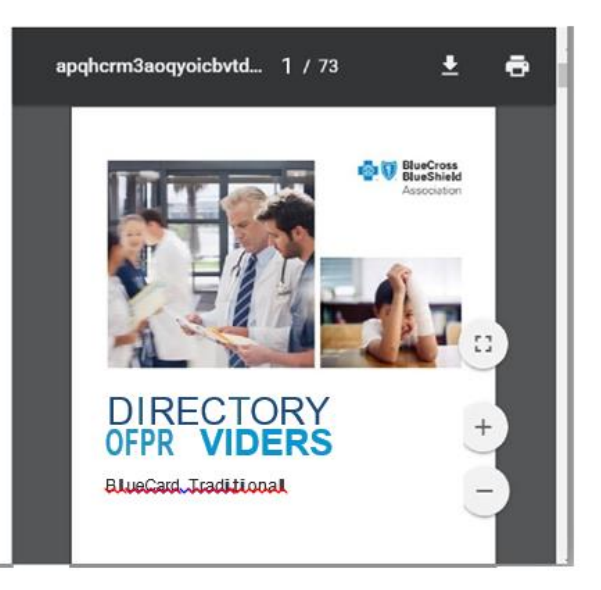

6. To do a new search you scroll back to the top and select "magnifying glass or dashboard link"

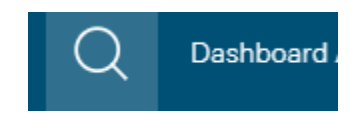